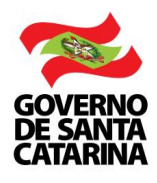

## Como efetuar o

# Ressarcimento dos Servidores à disposição com ônus ao destino

Guia passo a passo

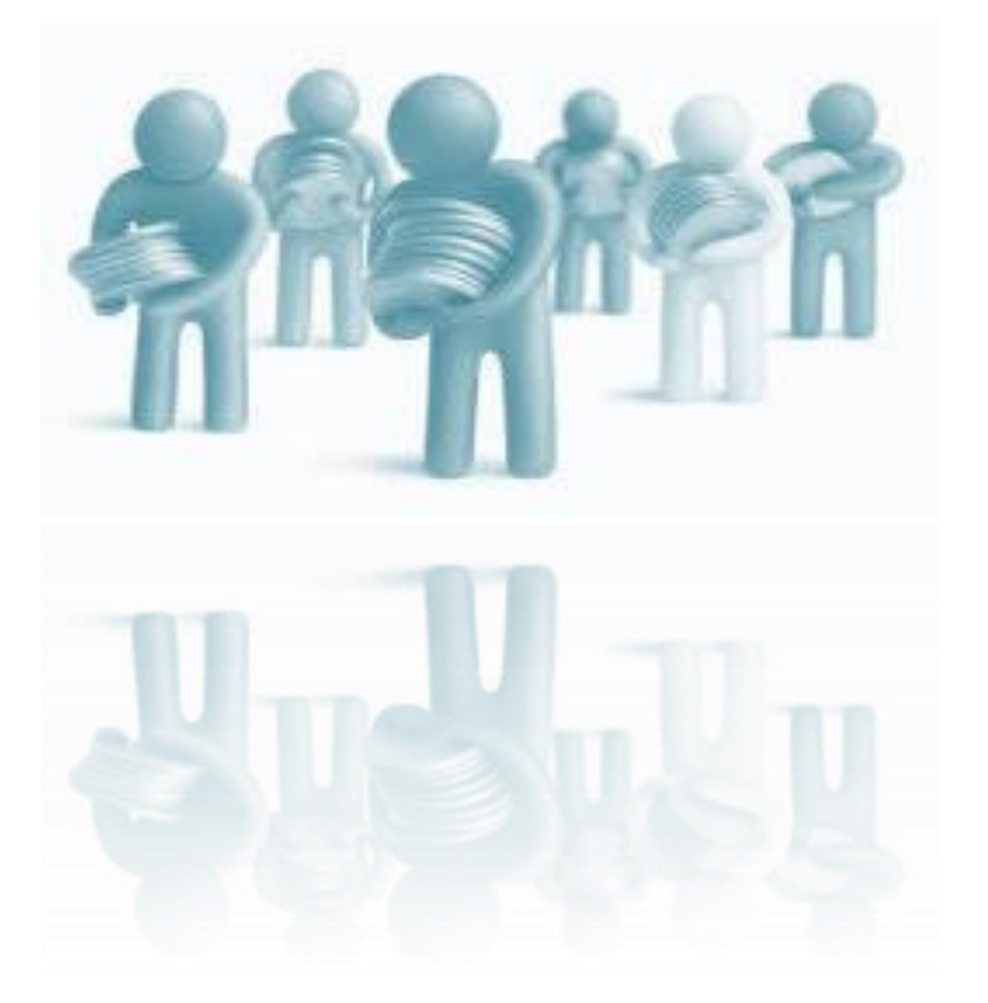

1ª Edição – junho 2018

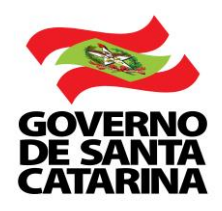

#### SECRETÁRIO DE ESTADO DA FAZENDA Paulo Eli

**DIRETORA DO TESOURO ESTADUAL** Michele Patricia Roncalio

**ELABORAÇÃO** Jeferson Luiz Bittencourt Assessoria do Tesouro Estadual

#### **REVISÃO** Equipe Gerência do Tesouro Estadual – GETES

INFORMAÇÕES Telefone: (48) 3665-2525 – Walgbe Nogueira de Macedo E-mail: <u>wmacedo@sefaz.sc.gov.br</u> Endereço Eletrônico: <u>http://www.sef.sc.gov.br/diretorias/dite</u>

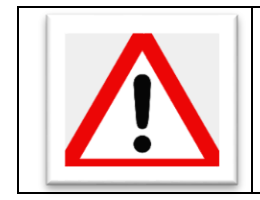

Importante destacar que este Guia, não substitui o Manual, definido pela Portaria SEF nº 490/2016, tampouco o Decreto Estadual nº 1.073/2012, tendo apenas caráter complementar e de auxílio aos órgãos envolvidos no processo de cessão de servidores públicos estáveis do Poder Estadual.

#### Sumário

#### PARTE 1 – RESSARCIMENTO: ASPECTOS GERAIS

Após uma análise mais detalhada da legislação e normativos de ressarcimento financeiro de servidores efetivos da estrutura da administração direta, autárquica e fundacional do Poder Executivo Estadual cedidos ou à disposição para órgãos ou entidades dos Poderes da União, dos Estados, do DF ou dos Municípios, constatou-se algumas oportunidades de melhorias especialmente no que se refere a um controle financeiro mais efetivo e individualizado desses ressarcimentos.

Para tanto, a Diretoria do Tesouro Estadual – DITE dentro da ferramenta existente, Sistema de Depósito Identificado-SDI, adaptou uma funcionalidade específica para a realização desses ressarcimentos, visando um melhor controle do fluxo financeiro tanto para a origem quanto para o destino de tais servidores.

A seguir apresentamos uma breve descrição dos procedimentos a serem adotados para os órgãos de origem e destino e em seguida um guia passo a passo de como efetuar o depósito referente a cada servidor. Vale ressaltar que esse Guia tem caráter complementar à legislação e às normas que regem o tema com o intuito de facilitar o processo operacional bem como de controle de ressarcimento de servidores cedidos e à disposição. Destina-se especialmente aos órgãos externos (órgãos de destino do servidor), haja vista que os normativos internos do Estado já regulamentam os procedimentos a serem adotados pelos Setoriais e Seccionais de Gestão de Pessoas do Poder Executivo Estadual.

#### 1.1. PROCEDIMENTOS DOS ÓRGÃOS DE ORIGEM DO SERVIDOR

#### 1.1.1. CABE AO ÓRGÃO DE ORIGEM

#### PRELIMINARMENTE:

→ Assegurar o devido ato do Chefe do Executivo, a correção dos dados do SIGRH do respectivo servidor, bem como verificar a fundamentação legal do ato correspondente, em acordo com as exigências do Manual, comunicando a Secretaria de Estado da Administração (SEA) no caso de qualquer equívoco sobre tais formalidades. (Item 2.1, subitens 1, 2 e 3, Portaria SEF 490/2016);

#### PARA O RESSARCIMENTO:

- → Elaborar o ofício de ressarcimento para notificação do órgão de destino. (Itens 2.1 e 4 Portaria SEF 490/2016);
- → Emitir o relatório de ressarcimento pelo SIGRH que, conferidos os dados de cada contracheque, deve ser acostado ao ofício de ressarcimento. (Itens 2.1 e 5, Portaria SEF 490/2016);

#### DURANTE A CESSÃO:

- → Manter controle INDIVIDUALIZADO, pelo SGP-e, dos documentos relacionados a todo o período de cessão, tais como:
  - Ato de afastamento;
  - Ofícios das notificações;
  - Demonstrativos de pagamentos;
  - Requerimento ressarcimento da remuneração de servidores à disposição com ônus para origem (documento emitido no Sistema SIGRH);
  - Contracheques;
  - Comprovações de ressarcimento;
  - Dentre outros.

(Item 2.1, subitem 11, Portaria SEF 490/2016);

Deve a unidade de Gestão de Pessoas, de cada órgão de origem, enviar cópia, via *e-mail*, do ofício e do demonstrativo financeiro da remuneração à Seccional de Administração Financeira, para que esta, após 20 (vinte) dias, informe se houve, ou não, o recolhimento. (Item 2.1, 12 e 13, Portaria SEF 490/2016).

#### 1.3. PROCEDIMENTOS DOS ÓRGÃOS DE DESTINO DO SERVIDOR

- → Assegurar o devido ato do Chefe do Executivo, bem como verificar a fundamentação legal, do ato correspondente, em acordo com as exigências do Manual, comunicando a SEA no caso de qualquer equívoco sobre tais formalidades. (Item 1.2 e 2.1, 1, 2 e 3, Portaria SEF 490/2016);
- → Realizar o ressarcimento devido aos órgãos de origem referente aos servidores cedidos ou à disposição. (Item 1.2, Portaria SEF 490/2016 e art. 1º, §2º, Decreto nº 1.344/2004);
- → Realizar o ressarcimento INDIVIDUALMENTE, até o quinto dia útil do mês subsequente a que se refere o pagamento. (arts. 8° e 9°, Decreto 1.073/2012 e item 2.1, 5, Portaria SEF 490/2016).

O ressarcimento de cada servidor dar-se-á por meio de Depósito Identificado, conforme explicitado na parte 2 desse Guia.

### Parte 2 – Passo a Passo para efetuar o ressarcimento no Sistema de Depósito Identificado - SDI

Acessar o *site* da Secretaria de Estado da Fazenda – SEF (<u>http://www.sef.sc.gov.bi</u>), no menu principal, clique em *Serviços e Orientações*, depois *Sistemas*, em seguida *Sistema SDI / Sistema de Depósito Identificado*, após clique em *Depósito Identificado que NÃO possa ser feito por DARE e GNRE* e por fim clique no ícone:

Outra forma de acessar o *Sistema SDI / Sistema de Depósito Identificado* é conforme indicado nas figuras abaixo, que sintetizam o procedimento:

## Passo 01: Identificar e clicar no ícone de Sistema SDI / Sistema de Depósito Identificado no site da SEF/SC

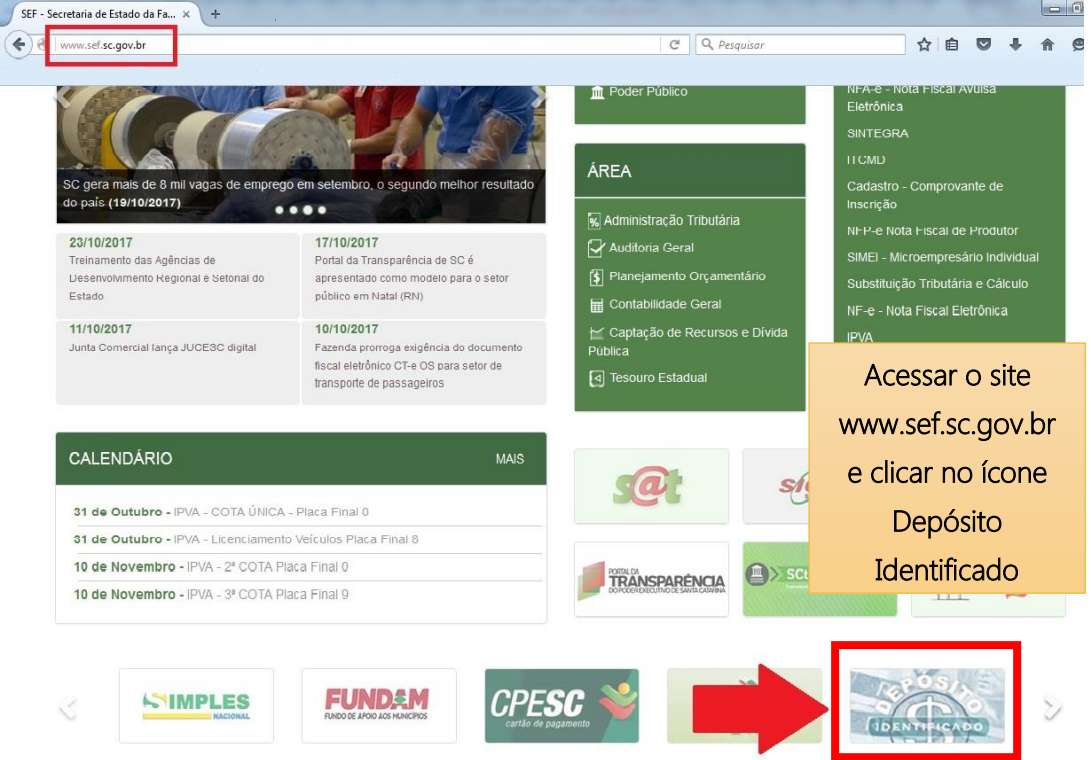

Passo 02: Ao acessar o Sistema de Depósito Identificado (SDI), direcionar-se ao espaço "Servidores Cedidos ou à Disposição", e selecionar o órgão pelo qual deseja realizar o ressarcimento.

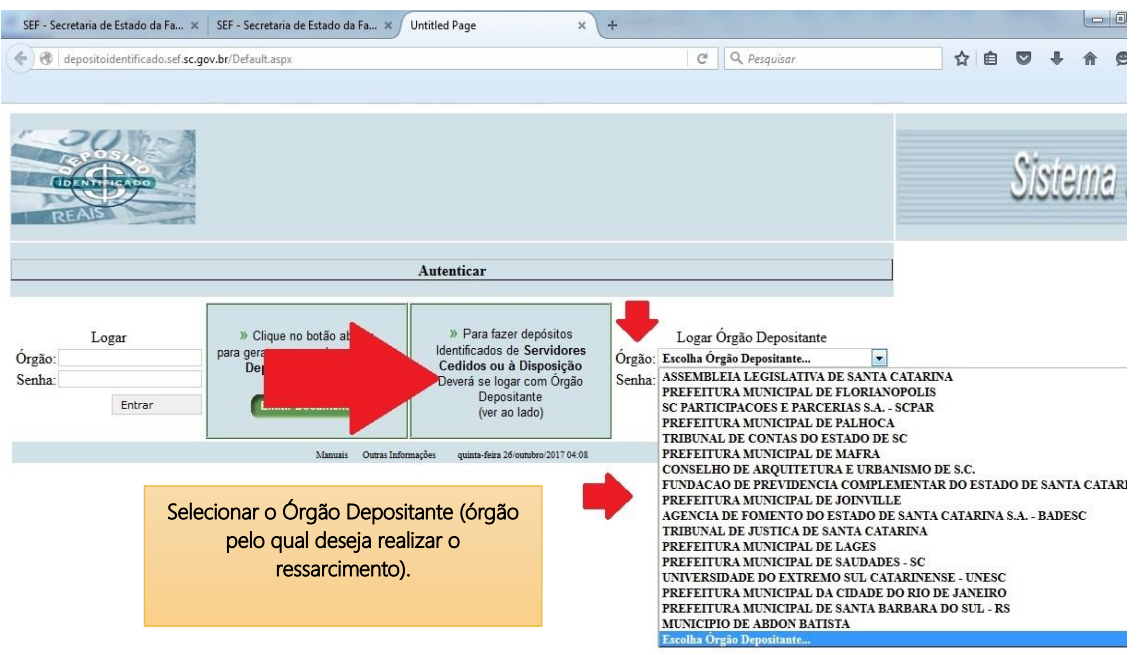

Caso o órgão depositante não esteja previamente cadastrado, entrar em contato para solicitar a inclusão pelos fones (48) 3665-2663 e 3665-2525.

| SEF - Secretaria de Estado da Fa 🗙                          | SEF - Secretaria de Estado da Fa 🛪 Untitle                                                               | ed Page × +                                                                                                    |                                                                             |    |     |     | 0  |
|-------------------------------------------------------------|----------------------------------------------------------------------------------------------------|----------------------------------------------------------------------------------------------------|-----------------------------------------------------------------------------|----|-----|-----|----|
| (+ + ) 🖉 depositoidentificado                               | o.sef. <b>sc.gov.br</b> /Default.aspx                                                                    |                                                                                                    | C Q Pesquisar                                                               | 合自 | +   | ⋒   | ¢  |
|                                                             |                                                                                                    |                                                                                                    |                                                                             |    |     |     |    |
| ID INT HARD                                                 |                                                                                                    |                                                                                                    |                                                                             |    | Sis | tel | Ú. |
| [                                                           | A                                                                                                    | utenticar                                                                                                    |                                                                             | ]  |     |     |    |
| Logar<br>Órgão:<br>Senha:<br>Órgão<br>Obrigatório<br>Entrar | » Clique no botão abaixo<br>para gerar um novo documento de<br>Depósito Identificado<br>Emitir Documento | » Para fazer depósitos<br>Identificados de Servidores<br>Cedidos ou à Disposição<br>Deverá se logar com Órgão<br>Depositante<br>(ver ao lado) | Logar Órgão Depositante<br>Órgão: ASSEMBLEIA LEGISLATIVA DE SAN •<br>Senha: |    |     |     |    |
|                                                             | Manuais Outras Informaçõe                                                                                | es quinta-feira 26/outubro/2017 04:14                                                                                                    | -                                                                           |    |     |     |    |
|                                                             | Após preencher<br>clicar em "Entrai<br>c<br>A senha para                                                 | a Senha, no ca<br>r" para ser direc<br>do ressarciment<br>a o primeiro ace                                                                    | mpo apropriado,<br>cionado à página<br>o.<br>esso é: did123                 |    |     |     |    |

Passo 03: Após ter selecionado o órgão será necessário informar a senha

#### Passo 04: Trocar a Senha no primeiro acesso

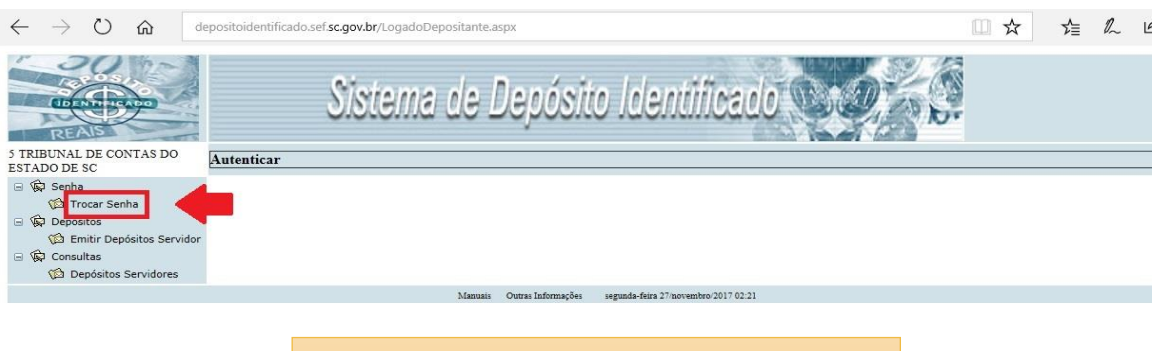

Ao realizar o primeiro acesso deverá realizar a troca de senha

Passo 05: Para emissão do Depósito Identificado de cada servidor, dever-se-á clicar no ícone "Emitir Depósitos Servidor"

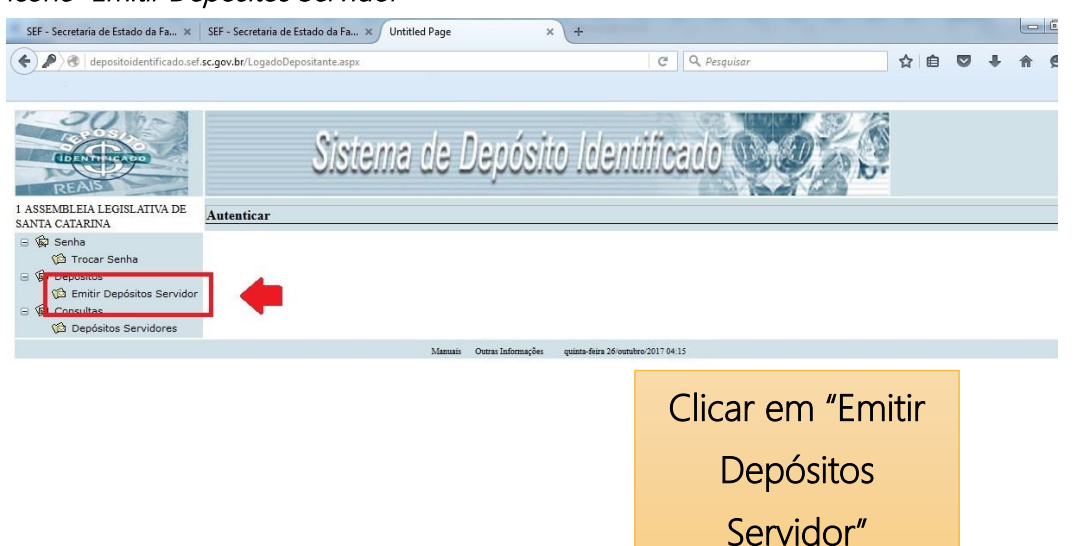

| SEF - Secretaria de Estado da Fa × SEF - Secretaria de Estado da Fa × Untitled Page                                              | Untitled Page × +                                    |          |
|----------------------------------------------------------------------------------------------------|------------------------------------------------------|----------|
| depositoidentificado.sef sc.gov.br/Controles/GeraDepositoServidor.aspx                                                           | C Q Pesquisar                                        | + ^ !    |
| LIDEN TO DE LIDENT                                                                                                    | Sistema de Depósito Idei                             | ntificat |
| Gera Novo Depósito de Ressarcimento de Remuneração de Servidores Cedidos ou à<br>Disposição                                      | ]                                                    |          |
| Favor Desbloquear o Pop Up de seu Browser para não haver problemas ao<br>executar.<br>4801<br>4801-SECRETARIA DE ESTADO DA SAÚDE | Selecionar o Órgão de                                |          |
| Conta<br>Corrente<br>Depositante<br>CPF Servida a Conta para Depósito                                                            | Origem do Servidor que<br>fará jus ao ressarcimento, |          |
| Cedido<br>Nome<br>Servidor<br>Cedido                                                                                             | determinando também a                                |          |
| Servido 999999.9<br>Cedido<br>Referência de mm'yyyy<br>Pagto                                                                     | conta corrente informada pelo órgão cedente.         |          |
| Fone de<br>Contato<br>Valor do<br>Ressarcimento<br>(Dois últimos súmero digitados são contavos os digita virgula)                |                                                      |          |
| Observações<br>Inserir                                                                                                    |                                                      |          |

#### Passo 06: Selecionar o Órgão de Origem do servidor a respectiva conta corrente

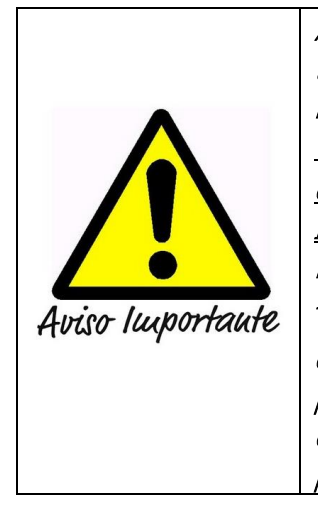

Ao clicar no campo "Emitir Depósitos Servidor" abrir-se-á uma nova tela conforme o Passo 6, após preencher os dados e clicar em "Inserir", nova tela será aberta para impressão do Depósito. <u>Importante que</u> você se certifique que o Browser do seu navegador esteja com a opção de Pop-Up desbloqueado para o endereço do Sistema de Depósito Identificado. Caso não esteja, não abrirá a tela com o registro efetuado. Nessa situação NÃO EMITA novo Depósito; clique na opção Consultas – Depósitos Servidores, preencha o campo Consulta e pesquise o depósito registrado. Clique no primeiro item do registro proceda a impressão do Depósito. Se mesmo após essas ações não obtiver sucesso contate seu suporte de TI ou entre em contato conosco pelos fones indicados no final nesse Guia.

## Passo 07 Preencher as informações do Órgão de origem e do servidor que está à disposição, ao finalizar clicar em "Inserir"

| SEF - Secretaria de Estado da Fa × SEF - Secretaria de Estado da Fa × Untitled Page                                                                                                    | Untitled Page × +           |      |
|----------------------------------------------------------------------------------------------------|-----------------------------|------|
| e depositoidentificado.sef sc.gov.br/Controles/GeraDepositoServidor.aspx                                                                                                    | C Q Pesquisar 🟠 🖨 💟 🦊       | Â    |
| REALS                                                                                                    | Sistema de Depósito Identii | lica |
| Gera Novo Depósito de Ressarcimento de Remuneração de Servidores Cedidos ou à<br>Disposição                                                                                                    |                             |      |
| Favor Desbloquear o Pop Up de seu Browser para não haver problemas ao<br>executar.<br>Orgão<br>4601-<br>4601-SECRETARIA DE ESTADO DA SAÚDE                                                                                                    |                             |      |
| Conta 908.001-5                                                                                                    |                             |      |
| CPF Servidor 50000000 Cedido Control Control C |                             |      |
| Fone de<br>Contato<br>Valor do<br>Ressarcimento<br>Observações                                                                                                    |                             |      |
| Novo Inserir                                                                                                    |                             |      |

#### INSTRUÇÕES PARA PREENCHIMENTO DE ALGUNS CAMPOS:

**CPF:** preencher os números corridos sem pontos ou traços; atentar para os zeros à esquerda, que também deverão ser preenchidos.

**Referência de Pagamento**: informar o mês ao qual se refere o ressarcimento (pode ser 01 a 12, seguido do ano com 4 dígitos); o campo também deverá ser preenchido em números corridos.

Fone contato: informar o telefone de contato do [órgão/setor do órgão que está fazendo o ressarcimento para eventuais esclarecimentos de dúvidas.

Ressaltamos que o campo "Referência de Pgto", alude ao mês/ano do respectivo ressarcimento, no caso, de 01 (janeiro) a 12 (dezembro). E em cada mês serão acrescidas as provisões de décimo terceiro salário e gratificação constitucional de férias, conforme demonstrado em documento próprio emitido pela setorial/seccional de gestão de pessoas de cada órgão de origem.

Ι

## Passo 07-A: Preencher as informações do Órgão de origem e do servidor que está à disposição, ao finalizar clicar em "Inserir"

| Jui Jeure                                                                                                    | taria de Estado da Fa 🗴 SEF - Secretaria de Estado da Fa 🗴 Untitled Page                                                                                                    | × Untitled Page × +                                                                                                    |                         |
|----------------------------------------------------------------------------------------------------|----------------------------------------------------------------------------------------------------|----------------------------------------------------------------------------------------------------|-------------------------|
| 🗲 🕲   de                                                                                                    | positoidentificado.sef. <b>sc.gov.br</b> /Controles/GeraDepositoServidor.aspx                                                                                                    | C Q Pesquisar                                                                                                    | ☆ 自 ♥ ↓ 俞               |
| RE                                                                                                    |                                                                                                    | Sistema de De                                                                                                    | epósito Identifica.     |
| Gera                                                                                                    | Novo Depósito de Ressarcimento de Remuneração de Servidores Cedidos ou à<br>Disposição                                                                                                    |                                                                                                    |                         |
| Org<br>Bar<br>Cot<br>Correr<br>Deposita<br>CPF Servic<br>Cedi<br>Not<br>Servic<br>Cedi<br>Servic<br>Cedi<br>Referência<br>Paa                        | Favor Desbloquear o Pop Up de seu Browser para não haver problemas ao<br>executar.<br>4401 (1)<br>4501.5ccRETARIA DE ESTADO DA SAÚDE (2)<br>00.15 (3)<br>4600.15 (3)<br>4600.15 (3)<br>4600.15 (3)<br>4600.15 (3)<br>4600.15 (4)<br>4600.15 (4)<br>4600. |                                                                                                    |                         |
| Fone<br>Cont.<br>Valor<br>Ressarcimen<br>Observaçi<br>Novo                                                                                           | de<br>to   0000000000   (9)     de<br>to   0000000,00   (Doin tiltues simers digitades sie centres on digite virgela)   (10)     ses   Inserir   Directificador da matricula inválido                                                                                                    | a                                                                                                    |                         |
| Fone<br>Cont<br>Valor<br>Ressarcimen<br>Observaçã<br>Novo                                                                                            | de 000000000 (9)<br>do 00000000 (9)<br>do 000000,00 (70th diffuso aŭmers digitado são castava os digita virgala) (10)<br>ies<br>Inserir<br>Di verificador da matricula inválido.<br>Massas Outras Informações                                                                                                    | gelata-feira 2d Soundres 2017 04 32                                                                                                    |                         |
| Fone<br>Cont<br>Valor<br>Ressarcimen<br>Observaçã<br>Novo                                                                                            | de 000000000 (9)<br>do 00000000 (9)<br>do 000000,00 (70th titmes númeres digitades sie centeres es digita virgula) (10)<br>tes<br>Inserir<br>Directificador da matricula inválido<br>Manuai: Oursu laformações<br>Preencha o código do Órgão de Origem do                                                                                                    | quisto 6612 26 questo 764 32                                                                                                    |                         |
| Fone<br>Cont<br>Valor<br>Ressarciment<br>Observaçi<br>Novo                                                                                           | de 000000000 (9)<br>do 00000000 (9)<br>do 00000000 (7044 difieses simeres digitades sie casteres se digits virgela) (10)<br>ies<br>Inserir<br>Differencha o código do Órgão de Origem do<br>Selecione o Órgão de Origem do Servidori                                                                                                    | geitte feirs 26 sensitive 2017 04 32<br><b>10 Servidor; ou</b>                                                                                                    |                         |
| Fone<br>Cont<br>Valor<br>Ressarcime:<br>Observaçi<br>Novo<br>(1)<br>(2)<br>(3);                                                                      | de 000000000 (9)<br>de 00000000 (9)<br>de 00000000 (04: tilmes simere digitades sio centres en digite rirgido) (10)<br>ies<br>Inseric<br>De verificador da matricula inválido<br>Mausic Ourse laformações<br>Preencha o código do Órgão de Origem do<br>Selecione o Órgão de Origem do Servidor,<br>Selecione a conta corrente deste órgão (ir,                                                                                                    | quinto fiera 26 combro 2017 04 32<br>do Servidor; ou<br>;<br>podicada no ofício do órgão d                                                                                                    | de origem)              |
| Fone<br>Cont<br>Valor<br>Ressarcime:<br>Novo<br>(1)<br>(2)<br>(3);<br>(4)                                                                            | de 000000000 (9)<br>de 00000000 (9)<br>de 00000000 (00% titmes simers digitades sie centres es digita virgela) (10)<br>les<br>Inserir<br>Diferencha o código do Órgão de Origem do<br>Selecione o Órgão de Origem do Servidor<br>Selecione a conta corrente deste órgão (irr<br>Selecionar o Órgão Depositante (deverá a                                                                                                    | eutur fers 26 yendre 2017 64 32<br>To Servidor; ou<br>",<br>policada no ofício do órgão o<br>parecer apenas o seu Órgão                                                                                                    | de origem)              |
| Fore<br>Cont<br>Valor<br>Ressarcine:<br>Observaç<br>Novo<br>(1)<br>(2)<br>(3);<br>(4)<br>(5)                                                         | de 000000000 (9)<br>de 00000000 (9)<br>de 00000000 (Parti titues simers digitades sio castres se digita virgela) (10)<br>ies<br>Inserir<br>Differencha o código do Órgão de Origem do<br>Selecione o Órgão de Origem do Servidor<br>Selecione a conta corrente deste órgão (ir<br>Selecionar o Órgão Depositante (deverá a<br>CPF do Servidor; (preencher somente núm                                                                                                    | quieta fees 26 yeardro 2017 04 32<br>do Servidor; ou<br>;<br>palicada no ofício do órgão o<br>parecer apenas o seu Órgão<br>neros)                                                                                                  | de origem)<br>j;        |
| Fore<br>Cont<br>Valor<br>Ressarcime<br>Observaç<br>Novo<br>(1)<br>(2)<br>(3);<br>(4)<br>(5)<br>(6)                                                   | de occosococo (9)<br>de occosococo (19)<br>de occosococo (10)<br>de occosococo (10)<br>de occosocococo (10)<br>de occosocococo (10)<br>de occosocococococococococococococococococ                                                                                                    | quata-files 26 ventive 2017 04 32<br>do Servidor; ou<br>;<br>indicada no ofício do órgão do<br>parecer apenas o seu Órgão<br>neros)                                                                                                 | de origem)<br>o);       |
| Fore<br>Cont<br>Valor<br>Ressarcine:<br>Observaç<br>(1)<br>(2)<br>(3);<br>(4)<br>(5)<br>(6)<br>(7)                                                   | de 00000000 (9)<br>de 00000000 (00: titmes simers digitades sio cataras es digita viegela) (10)<br>les<br>Treerir<br>Dereencha o código do Órgão de Origem do<br>Selecione o Órgão de Origem do Servidor<br>Selecione a conta corrente deste órgão (irr.<br>Selecionar o Órgão Depositante (deverá a<br>CPF do Servidor; (preencher somente núm<br>Nome Completo do Servidor<br>Matrícula do Servidor (preencher somente                                                                                                    | quieze feis 26 quanter 2017 64 32<br>do Servidor; ou<br>r<br>indicada no ofício do órgão o<br>parecer apenas o seu Órgão<br>peros)<br>o números)                                                                                    | de origem)<br>o);       |
| Fore<br>Cont<br>Valor<br>Ressarcine<br>Observaç<br>(1)<br>(2)<br>(3);<br>(4)<br>(5)<br>(6)<br>(7)<br>(8)                                             | de occosococo (9)<br>de occosococo (9)<br>de occosococo (10)<br>de occosococo (10)<br>de occosocococo (10)<br>de occosocococo (10)<br>de occosocococococococococococococococococ                                                                                                    | eutur feis 26 yearbro 2017 04 32<br>do Servidor; ou<br>;<br>endicada no ofício do órgão o<br>parecer apenas o seu Órgão<br>peros)<br>e números)<br>poreencher somente número                                                        | de origem)<br>o);       |
| Fore<br>Cont<br>Valor<br>Ressarcine<br>Observaç<br>Novo<br>(1)<br>(2)<br>(3);<br>(3);<br>(4)<br>(5)<br>(5)<br>(6)<br>(7)<br>(6)<br>(7)<br>(8)<br>(9) | de occosococo (9)   de occosococo (10)   de occosococo (10)   de occosococo (10)   de occosocococo (10)   de occosocococo (10)   de occosococococo (10)   de occosocococococococo (10)   de occosocococococococococococococococococ                                                                                                    | getter-files 26 ventore 2017 04 32   do Servidor; ou   ;;   indicada no ofício do órgão do parecer apenas o seu Órgão do parecer apenas o seu Órgão do peros)   indimeros)   preeencher somente número no está efetuando o Depósito | de origem)<br>o);<br>s) |
| Fore<br>Cont<br>Valor<br>Ressarcine<br>Observaç<br>(1)<br>(2)<br>(3);<br>(4)<br>(5)<br>(6)<br>(7)<br>(8)<br>(7)<br>(8)<br>(9)<br>(10)                | de occosococo (9)   de to 00000000   (10) (10)   ise Inserir   Preencha o código do Órgão de Origem do Servidor   Selecione o Órgão de Origem do Servidor   Selecione a conta corrente deste órgão (irr.   Selecionar o Órgão Depositante (deverá a gorden control do Servidor)   Nome Completo do Servidor   Matrícula do Servidor (preencher somente núm   Nome Completo do Servidor (preencher somente)   Mês e ano de referência do pagamento; (provence)   Valor do Ressarcimento                                                                                                    | eiter fils 26 ventre 2017 64 32<br>fo Servidor; ou<br>parecer apenas o seu Órgão o<br>parecer apenas o seu Órgão<br>peros)<br>privencher somente número<br>preencher somente número<br>n está efetuando o Depósito                  | de origem)<br>o);<br>s) |

Após realizar todos os passos e clicar inserir será gerado um documento a ser impresso para a efetivação do depósito nos diversos canais de atendimento do Banco do Brasil.

Informamos ainda que qualquer dúvida ou dificuldade, tanto no acesso ao Sistema quanto na emissão dos depósitos, poderão ser esclarecidas pelo fone (48) 3665-2525, falar com Walgbe Nogueira de Macedo ou pelo e-mail: <u>wmacedo@sefaz.sc.gov.br</u>.

#### Referências

SANTA CATARINA. Portaria SEF nº 490, de 19 de dezembro de 2016. Aprova o Manual que Orienta os Órgãos e Entidades da Administração Pública Estadual sobre os procedimentos a serem observados, quanto aos servidores ou empregados cedidos para exercício em órgãos distintos daqueles onde possuem a lotação, com ônus ressarcido à origem ou qualquer outro título de afastamento que caracterize a obrigação de ressarcir e estabelece outras providências. Disponível em: <u>http://server03.pge.sc.gov.br/LegislacaoEstadual/2016/000490-014-0-2016-001.htm</u>. Visto pela última vez em 12/01/2018.

SANTA CATARINA. Decreto nº 1.073, de 17 de julho de 2012. Regulamenta a disposição deservidor público no âmbito da administração direta, autárquica e fundacional e estabeleceoutrasprovidências.Disponívelem:http://server03.pge.sc.gov.br/LegislacaoEstadual/2012/001073-005-0-2012-003.htm.Vistopela última vez em: 12/01/2018.Visto

SANTA CATARINA. Lei Complementar nº 381, de 07 de maio de 2007. Dispõe sobre o modelo de gestão e a estrutura organizacional da Administração Pública Estadual. Disponível em: <u>http://leis.alesc.sc.gov.br/html/2007/381\_2007\_lei\_complementar.html</u>. Visto pela última vez em: 12/01/2018.

SANTA CATARINA. **Lei Complementar nº 412, de 26 de junho de 2008**. Dispõe sobre a organização do Regime Próprio de Previdência dos Servidores do Estado de Santa Catarina adota outras providências. Disponível em: <u>http://leis.alesc.sc.gov.br/html/2008/412\_2008\_lei\_complementar.html</u>. Visto pela última vez em: 12/01/2018.